## Fehlende Vorfahren im Stammbaum finden

Die Hilfsmittel für die Nachfahrensuche nutzen, um jede Verwandtschaftslinie zu durchforsten

Unter Nachfahrenforschung versteht man das Ermitteln aller Kinder, Enkel und Urenkel eines Ehepaars aus der Ahnenreihe. Forschen Sie nach Nachkommen, um die Familie zu erweitern, neue Namen zu ermitteln oder sogar Kontakt mit Verwandten aufzunehmen.

## Ausführliche Anleitung

- 1. Fangen Sie bei Ihrem eigenen Eintrag in Ihrem Stammbaum auf FamilySearch.org an. Gehen Sie mindestens vier oder fünf Generationen zurück und wählen Sie einen Ururgroßvater oder eine Ururgroßmutter aus.
  - Suchen Sie nach jemanden, der zwischen 1830 und 1880 gelebt hat.
  - Suchen Sie sich, falls möglich, jemanden mit einem außergewöhnlichen Namen aus, wie z. B. Holger (anstatt Christian) oder Feldmann (anstatt Meyer).
  - Männer kommen in mehr Aufzeichnungen vor als Frauen; suchen Sie also zuerst nach einem Mann.
- Verschieben Sie den Namen des Vorfahren an den Ausgangspunkt des Stammbaums, indem Sie auf dessen Namen klicken und dann auf der Infokarte auf STAMMBAUM. Wenn der Cursor auf dem Fächerstammbaum in einem Namensfeld ist, erscheint in einem grauen Bereich ein kleiner, weißer Fächerstammbaum. Klicken Sie darauf, um die Person an den Ausgangspunkt zu verschieben.
- Klicken Sie auf den Abwärtspfeil, der sich neben "Fächerstammbaum ansehen" befndet, und wählen Sie Nachkommen aus.
- 4. Halten Sie nach Nachkommen Ihres Vorfahren Ausschau und sehen Sie auf der rechten Seite nach, ob es Hinweise auf Aufzeichnungen gibt.
- Schauen Sie nach, ob bei einem Nachkommen sowohl ein braunes als auch ein blaues Icon aufgeführt ist. Das bedeutet, dass zum Betreffenden wahrscheinlich Aufzeichnungen vorliegen und möglicherweise fehlende Angehörige hinzugefügt werden können.

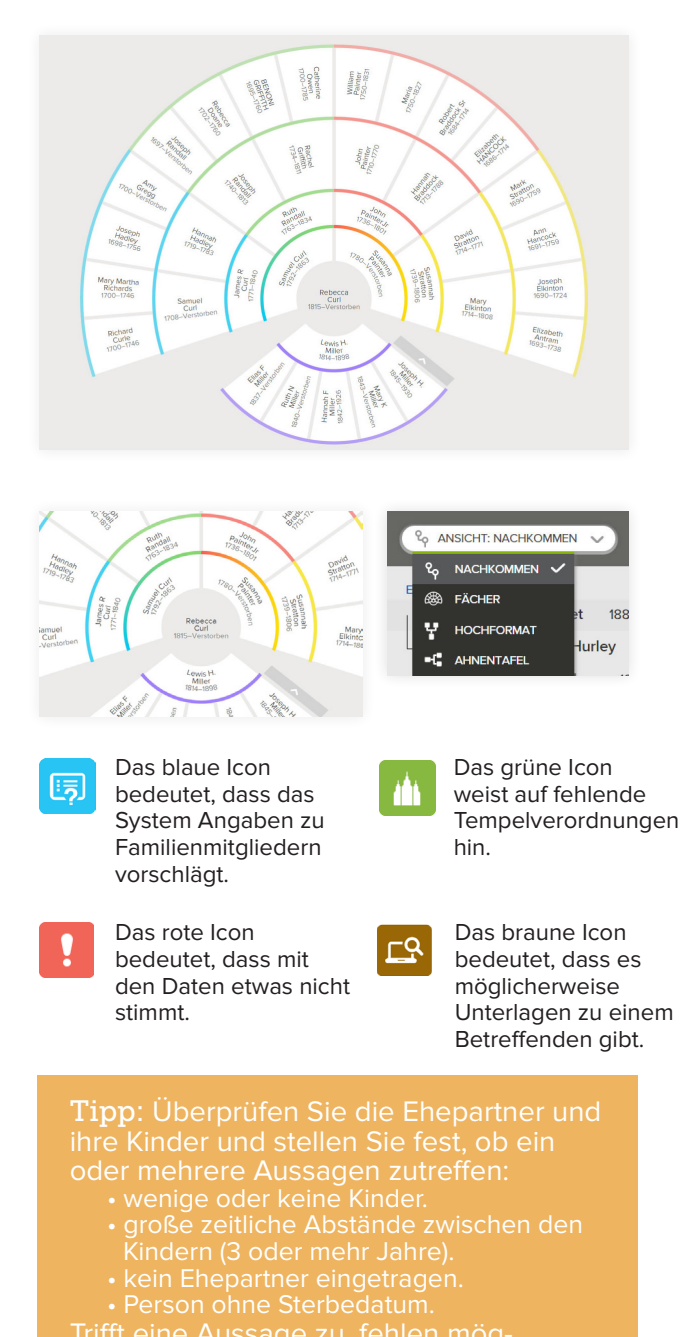

Trifft eine Aussage zu, fehlen möglicherweise Angaben in Ihrem Familienstammbaum.

© 2015 Intellectual Reserve, Inc. Alle Rechte vorbehalten. Genehmigung Englisch: 11/14, Übersetzung: 11/14. Das Original trägt den Titel: *Find the Missing People in Your Family Tree*. German. PD10052988 150

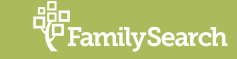

- 6. Klicken Sie auf den Namen der Person, um sich deren Infokarte anzusehen, und dann unten auf der Karte auf "Person", um auf deren Seite zu gelangen.
- Klicken Sie rechts auf der Seite zur Person auf Aufzeichnungen durchsuchen, um die Person in einer oder mehreren Aufzeichnungen zu suchen. (Siehe auch die Hinweise zum Durchsuchen von Aufzeichnungen unten.)
- 8. Verwenden Sie die Suchfunktion, um den Stammbaum zu durchsuchen, bevor Sie neue Personen hinzufügen.
- 9. Vergleichen Sie die Angaben im neuen Dokument mit denen im Familienstammbaum.
- 11. Wenn die Angaben stimmen, verknüpfen Sie den Eintrag und fügen Sie dem Familienstammbaum fehlende Familienmitglieder hinzu. Erklären Sie nach Aufforderung, warum das Dokument mit dieser Familie verknüpft werden soll.
- 12. Wiederholen Sie diese Schritte für alle Kinder der Familie.
- **13**. Reservieren Sie für die neu hinzugefügten Familienmitglieder die heiligen Handlungen.

## "Aufzeichnungen durchsuchen" verwenden, um zusätzliche Einträge zu finden

- 1. Klicken Sie auf den Link "Aufzeichnungen durchsuchen" rechts auf der Seite zur Person.
- 2. Sehen Sie sich die Suchergebnisse an und machen Sie die Familie ausfindig, nach der Sie in einem Dokument suchen.
- **3**. Klicken Sie in der Ergebnisliste auf den in blau gehaltenen Namen Ihres Vorfahren, um sich die Zusammenfassung anzusehen.
- 4. Klicken Sie auf "Aufnahme ansehen", um sich den Scan eines Dokuments anzusehen.
  - Sie können die Seite mit den Pfeiltasten verschieben und das Bild vergrößern oder verkleinern.
- 5. Gehen Sie zu Schritt 11 bis 13 oben zurück.

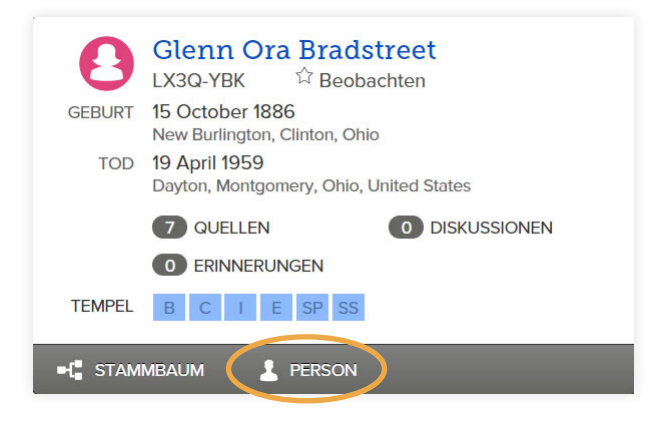

Familienstammbaum Erinnerungen Suche Indexierung

Tipp: Machen Sie Informationen ausfindig und überprüfen Sie sie anhand von:

- Geburts-, Heirats- und Sterbeurkunden (auch Personenstandsurkunden bekannt).
- Kirchenbücher
- Friedhofs- und Grabsteinangaben.